# DONGDO TECH.

V1.4.9.84 or higher

# **E.Micrometer**

# **ML** Series

Supported version TOP Design Studio

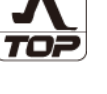

# CONTENTS

We want to thank our customers who use the Touch Operation Panel.

| 1. | System configuration                                       | Page 2        |
|----|------------------------------------------------------------|---------------|
|    | Describes connectable devices and network configurat       | ions.         |
| 2. | External device selection                                  | Page 3        |
|    | Select a TOP model and an external device.                 |               |
| 3. | TOP communication setting                                  | Page 4        |
|    | Describes how to set the TOP communication.                |               |
| 4. | External device setting                                    | Page 10       |
|    | Describes how to set the external device.                  |               |
| 5. | Cable table                                                | Page 12       |
|    | Describe the cable specifications required for connecti    | on.           |
| 6. | Supported addresses                                        | Page 13       |
|    | Describes the addresses which can communicate with device. | n an external |

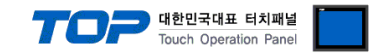

# 1. System configuration

The system configuration of TOP and "DONGDO TECH – ML Series" is as follows.

| Series    | Link I/F    | Communication System setting method |                                                                                                 | Cable                 |
|-----------|-------------|-------------------------------------|-------------------------------------------------------------------------------------------------|-----------------------|
| ML Series | Serial Port | RS-232C                             | <u>3. TOP</u><br>communication<br><u>setting</u><br><u>4. External device</u><br><u>setting</u> | <u>5. Cable table</u> |

## Connection configuration

• 1:1 (one TOP and one external device) connection – configuration which is possible in RS232C communication.

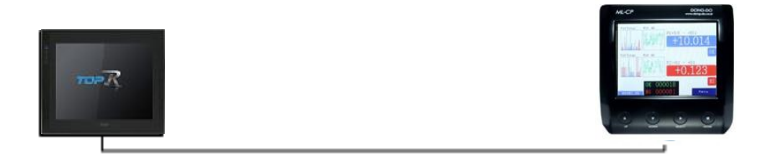

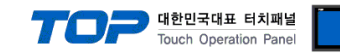

# 2. External device selection

■ Select a TOP model and a port, and then select an external device.

| Select Device           |                |          |          |                    |                |                |
|-------------------------|----------------|----------|----------|--------------------|----------------|----------------|
| PLC select [C           | OM1]           |          |          |                    |                |                |
| Filter : [All]          |                |          | $\sim$   |                    | Search :       |                |
|                         |                |          |          |                    | • M            | Iodel 🔿 Vendor |
| Vendor                  |                | Model    |          |                    |                |                |
| FANUC Co., Ltd.         | ^              |          | SPEEDT   | ECH : PUI-2000 S   | eries          | ^              |
| MINEBEA Co., Ltd.       |                | 8        | JISANG   | : Rectifier        |                |                |
| Azbil Corporation       |                | 8        | ASN : T  | &H Sensor          |                |                |
| KORO TECHNOLOGY         |                | 8        | SNC : F  | ow Meter           |                |                |
| ROBOSTAR                |                |          | SEORIN   | • PMC3000          |                |                |
| Ebmpapst                |                |          |          |                    |                |                |
| CoDeSys Automation A    | Alliance       |          | MEMOR    | Y MAP SLAVE        |                |                |
| Ophir Optronics Solutio | ins Ltd.       | 2        | WILLING  | GS : Master-K      |                |                |
| SERVOMEX                |                |          | SAMAHI   | N TECH : Digital A | ir Speed Meter |                |
| Tiger Optics, LLC       |                | 8        | Si TEC : | MUX                |                |                |
| B & R Automation        |                | 8        | DONGD    | O TECH : ML Serie  | s              |                |
| Peripheral Device       |                | 8        | Human    | Automation : TSD   |                |                |
| OTHERS Manufacture      |                |          | On Off   |                    | ED.            |                |
|                         | ~              |          | Un Um    | System : NEUS-H    | 50             | ~              |
| elect Device            |                |          |          |                    |                |                |
| PLC Setting[ DON        | GDO TECH : M   | IL Serie | 5]       |                    |                |                |
| Allas Name              | :: PLCI        |          | ~        |                    |                |                |
| Protoco                 | I: ML Protocol |          | $\sim$   |                    |                | Comm Manual    |
| String Save Mode        | : First LH HL  | Cha      | nge      |                    |                |                |
| Use Redundan            | cv             |          |          |                    |                |                |
| Operate Condition :     | AND ~          |          |          |                    |                |                |
| Change Condition :      | TimeOut        | 5        | (Secor   | nd)                |                |                |
|                         | Condition      |          |          |                    |                | Edit           |
| Primary Option          |                |          |          |                    |                |                |
| Timeout                 | 1000           | msec     |          |                    |                |                |
| Send Wait               | 0              | msec     |          |                    |                |                |
| Retry                   | 5              | ]        |          |                    |                |                |
| POS1 Format :           | OK/NG          |          | ~        |                    |                |                |
| POS2 Format :           | Data Number    |          | ~        |                    |                |                |
| Using Groups OK/ 1      | NG             |          |          |                    |                |                |
|                         |                |          |          |                    |                |                |
|                         |                |          |          |                    |                |                |
|                         |                |          |          |                    |                |                |
|                         |                |          |          | A Pack             | al OK          | The Count      |

| Settings        |                   |                                                                 | Contents |             |  |
|-----------------|-------------------|-----------------------------------------------------------------|----------|-------------|--|
| ТОР             | Model             | Check the display and process of TOP to select the touch model. |          |             |  |
| External device | Vendor            | Select the vendor of the external Select "OTHERS Manufacture".  | OP.      |             |  |
|                 | PLC               | Select an external device to cor                                |          |             |  |
|                 | Model Interface I |                                                                 | Protocol |             |  |
|                 |                   | DONGDO TECH : ML Series Serial                                  |          | ML Protocol |  |
|                 |                   |                                                                 |          |             |  |

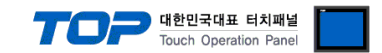

## 3. TOP communication setting

The communication can be set in TOP Design Studio or TOP main menu. The communication should be set in the same way as that of the external device.

## 3.1 Communication setting in TOP Design Studio

## (1) Communication interface setting

- [ Project > Project properties > TOP settings] → [Project option > Check "Use HMI settings" > Edit > Serial]
  - Set the TOP communication interface in TOP Design Studio.

| oject Option                                                                                                    |                  |                   | × |  |  |  |  |  |
|----------------------------------------------------------------------------------------------------|------------------|-------------------|---|--|--|--|--|--|
| Change HMI[H] Add PLC [A]                                                                                                  | Delete PLC[D]    |                   |   |  |  |  |  |  |
| Date / Time Sync. Screen Option Unit Convert                                                                               |                  |                   |   |  |  |  |  |  |
| Coption Module Setting     Project Option Screen Change HmiSetup Global Lock & Touch Project Style Splash PLC Buffer Sync. |                  |                   |   |  |  |  |  |  |
| - RFID (0) Use HMI Setup                                                                                                   |                  |                   |   |  |  |  |  |  |
| COM1 (1)     PLC 1: DONGDO TECH : M     Project Setting                                                                    |                  |                   | ^ |  |  |  |  |  |
|                                                                                                    |                  |                   |   |  |  |  |  |  |
| Wireless (0)         Start Screen No. = 1           USBDevice (0)         Latch Use=0                                      |                  |                   |   |  |  |  |  |  |
| Communication Error Message=0<br>USBErrorMessage=0                                                                         |                  |                   |   |  |  |  |  |  |
| DatabaseMessage = 1                                                                                                    |                  |                   |   |  |  |  |  |  |
| Control Panel                                                                                                    |                  |                   |   |  |  |  |  |  |
| 0                                                                                                    |                  |                   |   |  |  |  |  |  |
| 🔯 System 🛛 📼 Devices                                                                                                    | Service          | 🔤 Option          |   |  |  |  |  |  |
| <b>•</b>                                                                                                    |                  |                   |   |  |  |  |  |  |
|                                                                                                    | Serial           | ×                 |   |  |  |  |  |  |
|                                                                                                    |                  |                   |   |  |  |  |  |  |
|                                                                                                    | Serial Port:     | COM1 -            |   |  |  |  |  |  |
| PLC Security Date/Time                                                                                                    | Signal Level     |                   |   |  |  |  |  |  |
|                                                                                                    | ● RS-232C ○ RS-4 | 22(4) 🔿 RS-485(2) |   |  |  |  |  |  |
|                                                                                                    | Baud Rate:       | 9600 -            |   |  |  |  |  |  |
|                                                                                                    |                  |                   |   |  |  |  |  |  |
|                                                                                                    | Data Bit:        | ×                 |   |  |  |  |  |  |
| Ethernet Serial HDMI                                                                                                    | Stop Bit:        | 1 •               |   |  |  |  |  |  |
|                                                                                                    | Parity Rit:      | None 🔻            |   |  |  |  |  |  |
|                                                                                                    |                  | None              |   |  |  |  |  |  |
|                                                                                                    | Flow:            | Off 🝷             |   |  |  |  |  |  |
| Diagnostic File Diag                                                                                                    | Auto Search      | Loophack Test     |   |  |  |  |  |  |
| Manager                                                                                                    |                  |                   |   |  |  |  |  |  |
|                                                                                                    |                  | Apply Cancel      |   |  |  |  |  |  |
|                                                                                                    |                  |                   |   |  |  |  |  |  |

| Items        | ТОР    | External device | Remarks |  |
|--------------|--------|-----------------|---------|--|
| Signal Level | DC 222 | DC 222          |         |  |
| (port)       | K3-232 | K3-232          |         |  |
| Baud Rate    | 9600   |                 |         |  |
| Data Bit     |        | 8               |         |  |
| Stop Bit     |        | 1               |         |  |
| Parity Bit   | N      | one.            |         |  |

\* The above settings are examples recommended by the company.

| Items        | Description                                                                                                 |
|--------------|----------------------------------------------------------------------------------------------------|
| Signal Level | Select the serial communication method between the TOP and an external device. (COM3 supports only RS-485.) |
| Baud Rate    | Select the serial communication speed between the TOP and an external device.                               |
| Data Bit     | Select the serial communication data bit between the TOP and an external device.                            |
| Stop Bit     | Select the serial communication stop bit between the TOP and an external device.                            |
| Parity Bit   | Select the serial communication parity bit check method between the TOP and an external device.             |

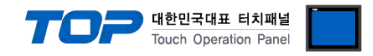

## (2) Communication option setting

■ [ Project > Project properties > PLC settings > COM1 > "PLC1 : DONGDO TECH : ML Series"]

- Set the options of the communication driver of ML Series in TOP Design Studio.

| Project Option                                                                                                    |                                                                                                    |                                                                                                    |       | ×         |
|----------------------------------------------------------------------------------------------------|----------------------------------------------------------------------------------------------------|----------------------------------------------------------------------------------------------------|-------|-----------|
| Change HMI[H] Add PL                                                                                                    | .C [A] TTT Change PL                                                                                                    | C Delete PLCD                                                                                                    |       |           |
| Change HMI[H] Add PU<br>TOP Setting<br>SYS : RD1520X<br>Option Module Setting<br>FieldBus (0)<br>COM1 (1)<br>PLC1 : DONGDO TECH : M<br>COM3 (0)<br>Ethernet (0)<br>Wireless (0)<br>USBDevice (0) | C [A] The Change PLC Setting[ DONGI<br>Alias Name :<br>Interface :<br>Protocol :<br>String Save Mode :<br>Use Redundancy<br>Operate Condition :<br>Change Condition :<br>Primary Option<br>Timeout<br>Send Wait<br>Retry<br>POS1 Format :<br>POS2 Format :<br>Using Groups OK/ NG | Image: Constraint of the sector of the sector o |       | mm Manual |
| ٢                                                                                                    |                                                                                                    |                                                                                                    |       |           |
|                                                                                                    |                                                                                                    |                                                                                                    | Apply | Close     |

| Items              | Settings                                                                        | Remarks               |
|--------------------|---------------------------------------------------------------------------------|-----------------------|
| Interface          | Select "Serial".                                                                | Refer to "2. External |
| Protocol           | Select "ML Protocol".                                                           | device selection".    |
| TimeOut (ms)       | Set the time for the TOP to wait for a response from an external device.        | *Note 1)              |
| SendWait (ms)      | Set the waiting time between TOP's receiving a response from an external device |                       |
|                    | and sending the next command request.                                           |                       |
| Retry              | Set the number of retries in case of communication failure.                     |                       |
| POS1 Format        | Set the POS1 format configured in ML Series.                                    |                       |
| POS2 Format        | Set the POS2 format configured in ML Series.                                    |                       |
| Using Groups OK/NG | Check when using Group OK/NG in ML Series.                                      |                       |

\*Note 1) Set it longer than ML Series의 [Probe Stable Time] + [Output Hold Time] of ML Series.

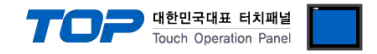

## 3.2. Communication setting in TOP

\* This is a setting method when "Use HMI Setup" in the setting items in "3.1 TOP Design Studio" is not checked.

■ Touch the top of the TOP screen and drag it down. Touch "EXIT" in the pop-up window to go to the main screen.

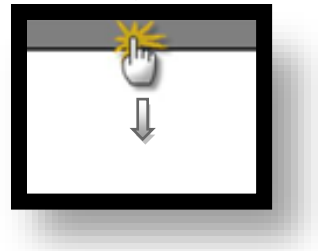

#### (1) Communication interface setting

■ [ Main screen > Control panel > Serial ]

| 0             |                 |                  |                 |              |             |
|---------------|-----------------|------------------|-----------------|--------------|-------------|
|               | <b>6</b>        | Control Panel    |                 | ×            |             |
|               | 🔯 System 🔤 De   | 📼 Ser            | 🚥 Serial 🗙      |              |             |
| Run           |                 | Serial Port:     | COM1            |              |             |
| MNC           |                 | ● RS-232C ○ RS-4 | 22(4) 🔿 RS-485( | (2)          |             |
|               | PEC Secontry I  | Baud Rate:       | 9600            |              |             |
| VNC<br>Viewer |                 | Data Bit:        | 8               |              |             |
|               |                 | Stop Bit:        | 1               | <b>-</b>     |             |
| 0.            | Serial          | Parity Bit:      | None            |              |             |
| Screen        |                 | Flow:            | Off             | -            |             |
| shot          | Diagnostic File | Auto Search      | Loopback Te     | st           |             |
|               | Managen         |                  | Apply Can       |              |             |
|               | [System]        | L                |                 | Close        |             |
|               |                 |                  |                 |              |             |
| TOPRX - TOPRX | 3800S           |                  |                 | A 2021-09-01 | 11:16:54 AM |
| Items         | ТОР             |                  | External        | device       | Remarks     |
| Signal Level  | RS-232          |                  | RS-23           | 32           |             |
| (port)        |                 | 0600             |                 |              |             |
| Data Pit      | 9000            |                  |                 |              |             |
| Stop Bit      | δ<br>1          |                  |                 |              |             |
| зюр ы         | 1               |                  |                 |              |             |

Parity Bit

\* The above settings are setting examples recommended by the company.

| Items        | Description                                                                                                 |
|--------------|----------------------------------------------------------------------------------------------------|
| Signal Level | Select the serial communication method between the TOP and an external device. (COM3 supports only RS-485.) |
| Baud Rate    | Select the serial communication speed between the TOP and an external device.                               |
| Data Bit     | Select the serial communication data bit between the TOP and an external device.                            |
| Stop Bit     | Select the serial communication stop bit between the TOP and an external device.                            |
| Parity Bit   | Select the serial communication parity bit check method between the TOP and an external device.             |

None.

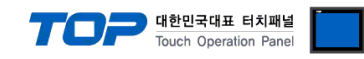

## (2) Communication option setting

■ [ Main screen > Control panel > PLC ]

| <b>(</b>                                                                  | 1001                                                                                                    | PLC                                                                                                    | ×                   |
|---------------------------------------------------------------------------|----------------------------------------------------------------------------------------------------|----------------------------------------------------------------------------------------------------|---------------------|
| Run<br>VIC<br>VIC<br>Viewer<br>Screen<br>Screen<br>Diagnostic<br>F<br>Man | Driver(COM1)<br>Interface<br>Protocol<br>Timeout<br>Send Wait<br>Retry<br>POS1 Form<br>POS2 Form<br>Using Groups | PLC1(DONGDO TECH : ML Series)<br>Serial •<br>ML Protocol •<br>1000 • msec<br>0 • msec<br>5 •<br>OK/NG •<br>Data Number •<br>OK/ NG |                     |
| [System]                                                                  | Diagnostic                                                                                                    |                                                                                                    | Apply Cancel        |
| TOPRX - TOPRX0800S                                                        |                                                                                                    | A 202                                                                                                    | 1-09-01 11:17:11 AM |

| Items              | Settings                                                                        | Remarks               |
|--------------------|---------------------------------------------------------------------------------|-----------------------|
| Interface          | Select "Serial".                                                                | Refer to "2. External |
| Protocol           | Select "ML Protocol".                                                           | device selection".    |
| TimeOut (ms)       | Set the time for the TOP to wait for a response from an external device.        | *Note 1)              |
| SendWait (ms)      | Set the waiting time between TOP's receiving a response from an external device |                       |
|                    | and sending the next command request.                                           |                       |
| Retry              | Set the number of retries in case of communication failure.                     |                       |
| POS1 Format        | Set the POS1 format configured in ML Series.                                    |                       |
| POS2 Format        | Set the POS2 format configured in ML Series.                                    |                       |
| Using Groups OK/NG | Check when using Group OK/NG in ML Series.                                      |                       |

\*Note 1) Set it longer than ML Series의 [Probe Stable Time] + [Output Hold Time] of ML Series.

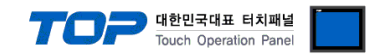

## **3.3 Communication diagnostics**

■ Check the interface setting status between the TOP and an external device.

- Touch the top of the TOP screen and <u>drag</u> it down. Touch "EXIT" in the pop-up window to go to the main screen.

- Check whether the port (COM1/COM2/COM3) settings you want to use are the same as those of the external device in [Control Panel > Serial].

Diagnosis of whether the port communication is normal or not

- Touch "Communication diagnostics" in [Control Panel > PLC ].

- The Diagnostics dialog box pops up on the screen and determines the diagnostic status.

| ОК             | Communication setting normal                                                                             |
|----------------|----------------------------------------------------------------------------------------------------|
| Time Out Error | Communication setting abnormal                                                                           |
|                | - Check the cable, TOP, and external device setting status. (Reference: Communication diagnostics sheet) |

■ Communication diagnostics sheet

- If there is a problem with the communication connection with an external terminal, please check the settings in the sheet below.

| Items           | Cont                                  | ents            | Check |       | Remarks                        |
|-----------------|---------------------------------------|-----------------|-------|-------|--------------------------------|
| System          | How to connect the sy                 | /stem           | OK    | NG    | 1 System configuration         |
| configuration   | Connection cable nam                  | e               | OK    | NG    |                                |
| ТОР             | Version information                   |                 | OK    | NG    |                                |
|                 | Port in use                           |                 | OK    | NG    |                                |
|                 | Driver name                           |                 | OK    | NG    |                                |
|                 | Other detailed setting                | S               | OK    | NG    |                                |
|                 | Relative prefix                       | Project setting | OK    | NG    |                                |
|                 |                                       | Communication   | OK    | NG    | 2. External device selection   |
|                 |                                       | diagnostics     | ŬK    | ING   | 3. Communication setting       |
|                 | Serial Parameter                      | Transmission    | OK    | NG    |                                |
|                 |                                       | Speed           | ŬK    | NG    |                                |
|                 |                                       | Data Bit        | OK    | NG    |                                |
|                 |                                       | Stop Bit        | OK    | NG    |                                |
|                 |                                       | Parity Bit      | OK    | NG    |                                |
| External device | CPU name                              |                 | OK    | NG    |                                |
|                 | Communication port name (module name) |                 | OK    | NG    |                                |
|                 | Protocol (mode)                       |                 | OK    | NG    |                                |
|                 | Setup Prefix                          |                 | OK    | NG    |                                |
|                 | Other detailed setting                | S               | OK    | NG    | 4. External device setting     |
|                 | Serial Parameter                      | Transmission    | OK    | NG    | 4. External device setting     |
|                 |                                       | Speed           | ÖK    | NO    |                                |
|                 |                                       | Data Bit        | OK    | OK NG |                                |
|                 |                                       | Stop Bit        | OK    | NG    |                                |
|                 |                                       | Parity Bit      | OK    | NG    |                                |
|                 | Check address range                   |                 |       |       | 6. Supported address           |
|                 |                                       |                 | OK    | NG    | (For details, refer to the PLC |
|                 |                                       |                 |       |       | manufacturer's manual.)        |

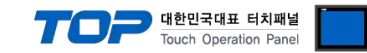

## 4. Externaldevice setting

Refer to the manufacturer's user manual. This manual was written based on ML-CP.

## ML-CP menu screen

| ML-CP-S4(4mm) Ve | er7.36R1 MODELØ1 |
|------------------|------------------|
| Run              | Tolerance        |
| Group            | Preset           |
| Sensor Zero      | Control          |
| Model            | System           |
|                  | Select           |

## (1) Group setting

■ [Group] – [Group Use]

| Group | Use (Up | to 8)  | MODEL01 |
|-------|---------|--------|---------|
|       | P1 =    | ON     |         |
|       | P2 =    | ON     |         |
|       | P3 =    | ON     |         |
|       | P4 =    | ON     |         |
| Ŷ     | Ļ       | Select | Return  |

- ON: Activated on the measurement screen
- OFF: Deactivated on the measurement screen

There is a difference in Group Address according to ON/OFF settings. Remark Group Address

## (2) Start Method setting

- [Control] [Start Method]
- Set Start = Auto.

It only supports the Start Method Auto mode.

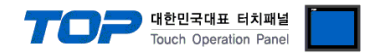

## (3) Serial setting

■ [Control] – [Serial]

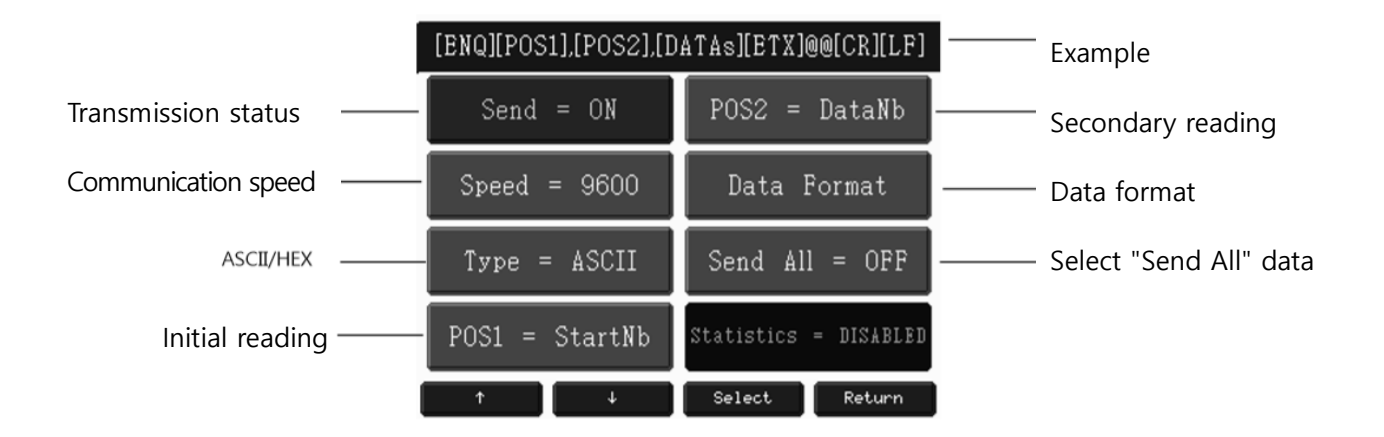

## Send = ON

Speed = Serial communication speed to communicate with TOP

## Type = ASCII Only supports ACSII>

POS1, POS2 = Specifies items to be displayed.

- Start Number = basic 01
- OK/NG = Displays judgment value
- Data Number = Number of data displayed on the screen
- Model Number = Model1,2....
- Model Name = Corresponding model name

Items specified in POS1 and POS2 must be set identically to the TOP POS1 and POS2 settings.

#### Data Format

- Point = Use of decimal point
- Preset = Preset input value display
- Int.Length = Digits of the integral number
- Group OK/NG = Whether OK/NG of individual data is displayed or not (If used, also check to use in TOP setting.)

#### Send All

- When set to ON, communication is arranged including the maximum group data of ML Series.
- When set to OFF, communication is arranged including only group data displayed on the screen.

There is a difference in Group Address according to whether it is used or not. Remark Group Address

#### Commands

- Commands = ON fixed (When set to OFF, TOP communication diagnosis and command address is not available.)
- Use Device ID = OFF fixed (When set to OFF, TOP communication diagnosis and command address is not available.)

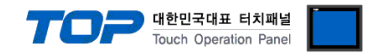

## 5. Cable table

This chapter introduces a cable diagram for normal communication between the TOP and the corresponding device. (The cable diagram described in this section may differ from the recommendations of "DONGDO TECH ML Series".

| TC                  | )P     |        |                  |        | Р      | LC                  |
|---------------------|--------|--------|------------------|--------|--------|---------------------|
| Pin                 | Signal | Pin    | Cable connection | Pin    | Signal | Pin                 |
| arrangement*Note 1) | name   | number |                  | number | name   | arrangement*Note 1) |
| 15                  | CD     | 1      |                  | 1      | CD     | 1 5                 |
| $(\circ \circ)$     | RD     | 2      |                  | 2      | RD     | $(\circ \circ)$     |
|                     | SD     | 3      |                  | 3      | SD     |                     |
| 6 9                 | DTR    | 4      |                  | 4      | DTR    | 6 9                 |
| Based on            | SG     | 5      |                  | 5      | SG     | Based on            |
| cable connector     | DSR    | 6      |                  | 6      | DSR    | cable connector     |
| front               | RTS    | 7      |                  | 7      | RTS    | front               |
| D-SUB 9 Pin male    | CTS    | 8      |                  | 8      | CTS    | D-SUB 9 Pin male    |
| (male, convex)      |        | 9      |                  | 9      |        | (male, convex)      |

\*Note 1) The pin arrangement is as seen from the connecting side of the cable connection connector.

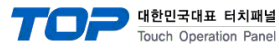

# 6. Supportedaddress

#### The devices available in TOP are as follows:

The device range (address) may differ depending on the CPU module series/type. The TOP series supports the maximum address range used by the external device series. Please refer to each CPU module user manual and be take caution to not deviate from the address range supported by the device you want to use.

| POS address       | Bit                         | Word              | Size (Bit) | Read/Write | Remarks  |
|-------------------|-----------------------------|-------------------|------------|------------|----------|
| POS1_START_NUMBER | -                           | POS1_START_NUMBER | 16         | Read       |          |
| POS1_OK/NG        | POS1_OK/NG.0 ~ POS1_OK/NG.1 | POS1_OK/NG        | 16         | Read       | *Note 1) |
| POS1_DATA_NUMBER  | -                           | POS1_DATA_NUMBER  | 16         | Read       |          |
| POS1_MODEL_NUMBER | -                           | POS1_MODEL_NUMBER | 16         | Read       |          |
| POS1_MODEL_NAME   | -                           | POS1_MODEL_NAME   | 16         | Read       | *Note 2) |
|                   |                             |                   |            |            |          |
| POS2_START_NUMBER | -                           | POS2_START_NUMBER | 16         | Read       |          |
| POS2_OK/NG        | POS2_OK/NG.0 ~ POS2_OK/NG.1 | POS2_OK/NG        | 16         | Read       | *Note 1) |
| POS2_DATA_NUMBER  | -                           | POS2_DATA_NUMBER  | 16         | Read       |          |
| POS2_MODEL_NUMBER | -                           | POS2_MODEL_NUMBER | 16         | Read       |          |
| POS2_MODEL_NAME   | -                           | POS2_MODEL_NAME   | 16         | Read       | *Note 2) |

\*Note 1)

When bit address is used, the result judged to OK = POS\_OK/NG.0 NG = POS\_OK/NG.1 address is set.

Ex) When judging OK, POS\_OK/NG.0 = 1, POS\_OK/NG.1 = 0

When judging NG, POS\_OK/NG.0 = 0, POS\_OK/NG.1 = 1

When word address is used, OK = 1, NG = 2 is output to the address.

Ex) When OK is judged, data 1 is output to  $POS_OK/NG$  address.

When NG is judged, data 2 is output to POS\_OK/NG address.

\*Note 2) MODEL NAME data is string.

n= 1~8

| Group address  | Bit                                 | Word           | Size (Bit) | Read/Write | Remarks              |
|----------------|-------------------------------------|----------------|------------|------------|----------------------|
| GROUP[n]_DATA  | -                                   | GROUP[n]_DATA  | 32         | Read       | *Note<br>*Note 2)    |
| GROUP[n]_OK/NG | GROUP[n]_OK/NG.0 ~ GROUP[n]_OK/NG.1 | GROUP[n]_OK/NG | 16         | Read       | *Note 1)<br>*Note 3) |

\*Note 1) Remark Group Address

#### \*Note 2)

As Group Data value has a decimal point and a sign, set the data type to DEC, and set the decimal pont length to be the same as that of ML Series in use. Ex) If Group Data of ML Series = + 0.001, set the data type of GROUP[n]\_DATA address object to DEC, decimal point length to 3. If the data type is set to a type other than DEC, the correct measurement value is not output.

\*Note 3)

When bit address is used, the result judged to  $OK = GROUP[n]_OK/NG.0 NG = GROUP[n]_OK/NG.1$  address is set. Ex) When judging OK,  $GROUP[n]_OK/NG.0 = 1$ ,  $GROUP[n]_OK/NG.1 = 0$ 

Ex) When judging NG, GROUP[n]\_OK/NG.0 = 0, GROUP[n]\_OK/NG.1 = 1

When word address is used, OK = 1, NG = 2 is output to the address.

Ex) When OK is judged, data 1 is output to GROUP[n]\_OK/NG address.

When NG is judged, data 2 is output to GROUP[n]\_OK/NG address.

| COMMAND address | Description                   | Bit    | Word   | Read/Write | Remarks            |
|-----------------|-------------------------------|--------|--------|------------|--------------------|
| RESET           | Reset the measurement screen. | RESET  | RESET  | Write      | How to use Command |
| MCLEAR          | Cancel the zero point.        | MCLEAR | MCLEAR | Write      | How to use Command |
| MZERO           | Zero setting                  | MZERO  | MZERO  | Write      | How to use Command |

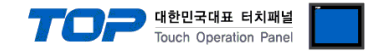

## **% Group Address**

As for the Group Address, the output address varies according to the group setting of the ML Series in use. It is mapped in alphabetical order of the group being used in ML Serial in TOP Group Address.

When ML Series has 8 groups from A to H,

- Ex) Group Use setting
- A = ON
- B = OFF
- C = OFF
- D = ON
- E = OFF
- F = ON
- G = ON
- H = OFF

| ML Series Group (Setting) | Mapping | TOP Group Address        |
|---------------------------|---------|--------------------------|
| Group A (ON)              | ► ►     | GROUP1_DATA, GROUP1_OKNG |
| Group B (OFF)             |         | GROUP2_DATA, GROUP2_OKNG |
| Group C (OFF)             |         | GROUP3_DATA, GROUP3_OKNG |
| Group D (ON)              |         | GROUP4_DATA, GROUP4_OKNG |
| Group E (OFF)             |         |                          |
| Group F (ON)              |         |                          |
| Group G (ON)              |         |                          |
| Group H (OFF)             |         |                          |

If group addresses more than groups being used in ML Series are registered on the TOP screen, an error occurs.

In the above case, an error occurs when the address higher than GROUP5 is registered.

#### **%** When Send All = ON is set in the Serial setting

| ML Series Group (setting) | Mapping                               | TOP Group Address        |
|---------------------------|---------------------------------------|--------------------------|
| Group A (ON)              |                                       | GROUP1_DATA, GROUP1_OKNG |
| Group B (OFF)             | ►                                     | GROUP2_DATA, GROUP2_OKNG |
| Group C (OFF)             | ►                                     | GROUP3_DATA, GROUP3_OKNG |
| Group D (ON)              | · · · · · · · · · · · · · · · · · · · | GROUP4_DATA, GROUP4_OKNG |
| Group E (OFF)             | · · · · · · · · · · · · · · · · · · · | GROUP5_DATA, GROUP5_OKNG |
| Group F (ON)              | ► ►                                   | GROUP6_DATA, GROUP6_OKNG |
| Group G (ON)              | ► ►                                   | GROUP7_DATA, GROUP7_OKNG |
| Group H (OFF)             |                                       | GROUP8_DATA, GROUP8_OKNG |

When Send All = ON is set, no error occurs even though group addresses more than Groups being used in ML Series is registered on the TOP screen.

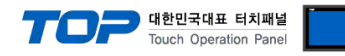

Ex) Group Use setting

A = ON

B = ON

C = ON

D = ON

E = OFF

F = OFF

G = OFF

H = OFF

| ML Series Group (setting) | Mapping | TOP Group Address        |
|---------------------------|---------|--------------------------|
| Group A (ON)              |         | GROUP1_DATA, GROUP1_OKNG |
| Group B (ON)              |         | GROUP2_DATA, GROUP2_OKNG |
| Group C (ON)              |         | GROUP3_DATA, GROUP3_OKNG |
| Group D (ON)              |         | GROUP4_DATA, GROUP4_OKNG |
| Group E (OFF)             |         |                          |
| Group F (OFF)             |         |                          |
| Group G (OFF)             |         |                          |
| Group H (OFF)             |         |                          |

If group addresses more than groups being used in ML Series are registered on the TOP screen, an error occurs. In the above case, an error occurs when the address higher than GROUP5 is registered.

### **%** When Send All = ON is set in the Serial setting

| ML Series Group (setting) | Mapping | TOP Group Address        |  |  |
|---------------------------|---------|--------------------------|--|--|
| Group A (ON)              |         | GROUP1_DATA, GROUP1_OKNG |  |  |
| Group B (ON)              |         | GROUP2_DATA, GROUP2_OKNG |  |  |
| Group C (ON)              |         | GROUP3_DATA, GROUP3_OKNG |  |  |
| Group D (ON)              |         | GROUP4_DATA, GROUP4_OKNG |  |  |
| Group E (OFF)             |         | GROUP5_DATA, GROUP5_OKNG |  |  |
| Group F (OFF)             | ► ►     | GROUP6_DATA, GROUP6_OKNG |  |  |
| Group G (OFF)             |         | GROUP7_DATA, GROUP7_OKNG |  |  |
| Group H (OFF)             |         | GROUP8_DATA, GROUP8_OKNG |  |  |

When Send All = ON is set, no error occurs even though group addresses more than Groups being used in ML Series is registered on the TOP screen.

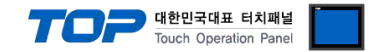

 $\ensuremath{\mathbbmm}$  How to use the Command address

The Command address is write-only and can be used by turning the bit of the corresponding address ON or OFF, or registering to enter an arbitrary value for the operation of the object.

Ex) Send Command [Reset] command by touching a square object.

- 1. After registering the square object, set "Condition" in "Effects and Actions" to [Event > Touch down].
- 2. Set the action to [Bit > RESET address input > ON].
- (Set the maximum number of runs to 1, set the cycle, and set the delay to zero.)
- 3. When touching a squre object, send COMMAND RESET to connected ML Series.

| ma Rectangle Property                                                                                                    |                                                               |                                             |                                    |                                                    | ×                                    |
|----------------------------------------------------------------------------------------------------|---------------------------------------------------------------|---------------------------------------------|------------------------------------|----------------------------------------------------|--------------------------------------|
| PREVIEW                                                                                                    | Shane Text Effect                                             | & Action                                    |                                    |                                                    |                                      |
| RESET                                                                                                    | No         Condition           1         Touch Down           |                                             | Effect<br>None                     | Action [PLC1:RESET: 1:DEC]=ON group:0              |                                      |
| ID: 1 SEQ: 0<br>X: 358 ¥ Y: 202 ¥<br>Width: 85 Height: 46 ¥<br>Security Level: 0 ¥<br>Create Security Log<br>Ignore GlobalLock<br>If Security level is low then<br>Hide Object<br>Visible InterLock Icon<br>Visible Pemission Icon<br>Display on top when changed<br>Memo: | Up U Down Condition Effect Condition Operator[0]: Event Event | Action<br>AnD<br>Confirm Reason<br>e: Touch | Key<br>Input Delay<br>Result check | Add [A] Modify [M<br>ESC<br>Check and Retry (1 min | ] × Delete [D]<br>+ ×<br>>ms)<br>) × |
|                                                                                                    |                                                               |                                             |                                    | OK                                                 | Cancel                               |

| Rectangle Property                                                                                                    |                             |                                                                                                    |                        |                                                                                  | ×         |
|----------------------------------------------------------------------------------------------------|-----------------------------|----------------------------------------------------------------------------------------------------|------------------------|----------------------------------------------------------------------------------|-----------|
| PREVIEW                                                                                                    | Shape Text                  | Effect & Action                                                                                                    |                        |                                                                                  |           |
|                                                                                                    | No                          | Condition                                                                                                    | Effect                 | Action                                                                           |           |
| RESET                                                                                                    | 1                           | Touch Down                                                                                                    | None                   | [PLC1:RESET:1:DEC]=O                                                             | N group:0 |
| ID: 1 SEQ: 0<br>X: 358 Y: 202 V<br>Width: 85 Height: 46 V<br>Security Level: 0 V<br>Create Security Log<br>Ignore GlobalLock<br>If Security level is low then<br>Hide Object<br>Visible InterLock Icon<br>Visible Pemission Icon<br>Display on top when changed<br>Memo: | Condition<br>Max Excute Cou | Down (Ω)  Effect Action  nt: 1      (0=∞) 1  PLC1 ∨ RESET      O      O | interval : 0 💽 (100ms) | Add (A) Modify (M)<br>Delay Time : 0 (10<br>Croup Index : 0<br>Pulse Time : 10 0 | Delete D  |
|                                                                                                    |                             |                                                                                                    |                        | ОК                                                                               | Cancel    |